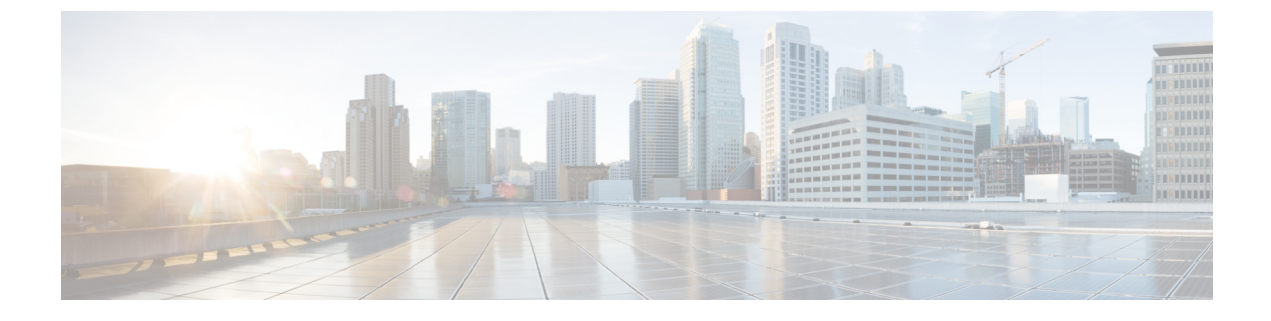

# セキュア シェルの設定

- セキュアシェルの設定について (1ページ)
- セキュアシェルを設定するための前提条件(4ページ)
- ・セキュアシェルの設定に関する制約事項(4ページ)
- SSH の設定方法 (5 ページ)
- •SSHの設定およびステータスのモニタリング (8ページ)

## セキュア シェルの設定について

セキュアシェル (SSH) は、デバイスに対する安全なリモート接続を可能にするプロトコルで す。SSHは、デバイスの認証時に強力な暗号化を行うことで、リモート接続について Telnet 以 上のセキュリティを実現します。このソフトウェア リリースは、SSH バージョン1 (SSHv1) および SSH バージョン2 (SSHv2) をサポートしています。

### SSH およびデバイスアクセス

セキュアシェル (SSH) は、デバイスに対する安全なリモート接続を可能にするプロトコルで す。SSHは、デバイスの認証時に強力な暗号化を行うことで、リモート接続について Telnet 以 上のセキュリティを実現します。このソフトウェア リリースは、SSH バージョン1 (SSHv1) および SSH バージョン2 (SSHv2) をサポートしています。

## SSH サーバ、統合クライアント、およびサポートされているバージョ ン

セキュアシェル(SSH)統合クライアント機能は、SSHプロトコル上で動作し、デバイスの認 証および暗号化を実現するアプリケーションです。SSHクライアントによって、シスコデバ イスは別のシスコデバイスなどSSHサーバを実行するデバイスに対して、セキュアで暗号化 された接続を実行できます。この接続は、接続が暗号化される点を除いてTelnetのアウトバウ ンド接続と同様の機能を提供します。SSHクライアントは、認証および暗号化により、保護さ れていないネットワーク上でもセキュアな通信ができます。 SSH サーバおよび SSH 統合クライアントは、スイッチ上で実行されるアプリケーションです。 SSH サーバは、このリリースでサポートされている SSH クライアントおよび、他社製の SSH クライアントと使用します。SSH クライアントは、市販の一般的な SSH サーバと連動します。 SSH クライアントは、Data Encryption Standard (DES)、3DES、およびパスワード認証の暗号 をサポートします。

スイッチは、SSHv1 または SSHv2 サーバをサポートします。

スイッチは、SSHvl クライアントをサポートします。

(注) SSH クライアント機能を使用できるのは、SSH サーバがイネーブルの場合だけです。

ユーザ認証は、デバイスに対するTelnetセッションの認証と同様に実行されます。SSHは、次のユーザ認証方式もサポートします。

- TACACS+
- RADIUS
- ローカル認証および許可

### SSH 設定時の注意事項

スイッチをSSHサーバーまたはSSHクライアントとして設定する場合は、次の注意事項に従ってください。

- SSHv2 サーバーは、SSHv1 サーバーで生成される RSA キーのペアを使用できます(逆の 場合も同様です)。
- •SSHサーバーがアクティブスイッチ上で動作しており、アクティブスイッチに障害が発生 した場合、新しいアクティブスイッチは、以前のアクティブスイッチによって生成された RSA キーペアを使用します。
- crypto key generate rsa グローバル コンフィギュレーション コマンドを入力した後、CLI エラーメッセージが表示される場合、RSA キーペアは生成されていません。ホスト名お よびドメインを再設定してから、crypto key generate rsa コマンドを入力してください。
- RSA キーのペアを生成する場合に、メッセージ「No host name specified」が表示されることがあります。このメッセージが表示された場合は、hostname グローバル コンフィギュレーション コマンドを使用してホスト名を設定する必要があります。
- RSA キーのペアを生成する場合に、メッセージ「No domain specified」が表示されること があります。このメッセージが表示された場合は、ip domain-name グローバル コンフィ ギュレーション コマンドを使用して IP ドメイン名を設定する必要があります。
- ・ローカル認証および許可の方法を設定する場合に、コンソール上で AAA がディセーブル にされていることを確認してください。

### Secure Copy Protocol の概要

Secure Copy Protocol (SCP) 機能は、スイッチの設定やイメージファイルのコピーにセキュア な認証方式を提供します。SCP にはセキュア シェル (SSH) が必要です (Berkeley の r-tool に 代わるセキュリティの高いアプリケーションおよびプロトコルです)。

SSHを動作させるには、スイッチにRSAの公開キーと秘密キーのペアが必要です。これはSSH が必要なSCPも同様で、セキュアな転送を実現させるには、これらのキーのペアが必要です。

また、SSHにはAAA許可が必要のため、適切に設定するには、SCPにもAAA認証が必要になります。

- SCPをイネーブルにする前に、スイッチのSSH、認証、許可、およびアカウンティングを 適切に設定してください。
- SCP は SSH を使用してセキュアな転送を実行するため、ルータには RSA キーのペアが必要です。

(注)

SCPを使用する場合、copyコマンドにパスワードを入力することはできません。プロンプトが 表示されたときに、入力する必要があります。

#### Secure Copy Protocol

セキュアコピープロトコル (SCP) 機能は、deviceの設定やスイッチイメージファイルのコ ピーにセキュアな認証方式を提供します。SCP は一連の Berkeley の r-tools に基づいて設計され ているため、その動作内容は、SCP が SSH のセキュリティに対応している点を除けば、Remote Copy Protocol (RCP) と類似しています。また、SCP では認証、許可、およびアカウンティン グ (AAA) の設定が必要なため、deviceはユーザーが正しい権限レベルを保有しているかどう かを特定できます。セキュア コピー機能を設定するには、SCP の概念を理解する必要があり ます。

### SFTP のサポート

SFTP クライアントのサポートは、Cisco IOS XE Gibraltar 16.10.1 リリース以降で導入されてい ます。SFTP クライアントはデフォルトで有効になっており、個別の設定は必要ありません。

SFTP プロシージャは、scp および tftp コマンドの場合と同様に、copy コマンドを使用して呼び出すことができます。sftp コマンドを使用した一般的なファイルダウンロード手順は、次のように実行できます。

copy sftp://user :password @server-ip/file-name flash0:// file-name

**copy** コマンドの詳細については、次の URL を参照してください。 https://www.cisco.com/c/m/en\_us/techdoc/dc/reference/cli/nxos/commands/fund/copy.html

## セキュア シェルを設定するための前提条件

セキュアシェル(SSH)用にスイッチを設定するための前提条件は、次のとおりです。

- SSH を動作させるには、スイッチに Rivest、Shamir、および Adleman (RSA) の公開キー と秘密キーのペアが必要です。これは SSH が必要なセキュア コピー プロトコル (SCP) も同様で、セキュアな転送を実現させるには、これらのキーのペアが必要です。
- SCPをイネーブルにする前に、スイッチのSSH、認証、許可、およびアカウンティングを 適切に設定してください。
- SCP は SSH を使用してセキュアな転送を実行するため、ルータには RSA キーのペアが必要です。
- ・SCP はセキュリティについて SSH に依存します。
- SCPの設定には認証、許可、およびアカウンティング(AAA)の許可も必要なため、ルー タはユーザが正しい権限レベルを保有しているか確認する必要があります。
- ・ユーザが SCP を使用するには適切な許可が必要です。
- 適切な許可を得ているユーザは、SCPを使用して Cisco IOS File System (IFS)のファイル をスイッチに(またはスイッチから)自由にコピーできます。コピーには copy コマンド を使用します。また、許可されている管理者もこの作業をワークステーションから実行で きます。
- セキュアシェル(SSH)サーバは、IPsec(データ暗号規格(DES)または3DES)の暗号 化ソフトウェアイメージを必要とします。SSHクライアントは、IPsec(DESまたは3DES)の暗号化ソフトウェアイメージが必要です。
- グローバル コンフィギュレーション モードで hostname および ip domain-name コマンド を使用して、デバイスのホスト名とホストドメインを設定します。

## セキュア シェルの設定に関する制約事項

セキュア シェル用にデバイスを設定するための制約事項は、次のとおりです。

- •スイッチは、Rivest, Shamir, and Adelman (RSA) 認証をサポートします。
- •SSHは、実行シェルアプリケーションだけをサポートします。
- SSH サーバおよび SSH クライアントは、データ暗号規格(DES) (56 ビット)および 3DES (168 ビット) データ暗号化ソフトウェアでのみサポートされます。DES ソフトウェ アイメージの場合、使用できる暗号化アルゴリズムは DES だけです。3DES ソフトウェ アイメージの場合、DES と 3DES の両方の暗号化アルゴリズムを使用できます。

- device は、128 ビットキー、192 ビットキー、または256 ビットキーの Advanced Encryption Standard (AES) 暗号化アルゴリズムをサポートします。ただし、キーを暗号化する対称 暗号化 AES はサポートされません。
- SCP を使用する場合、copy コマンドにパスワードを入力することはできません。プロンプトが表示されたときに、入力する必要があります。
- ログインバナーはセキュアシェルバージョン1ではサポートされません。セキュアシェルバージョン2ではサポートされています。
- リバース SSH の代替手段をコンソール アクセス用に設定する場合、-1 キーワード、userid :{number} {ip-address} デリミタ、および引数が必須です。
- FreeRADIUS over RADSEC でクライアントを認証するには、1024 ビットよりも長い RSA キーを生成する必要があります。その場合は、crypto key generate rsa general-keys exportable label *label-name* コマンドを使用します。

## SSH の設定方法

### SSH を実行するためのデバイスの設定

SSH を実行するようにデバイスをセットアップするには、次の手順を実行してください。

#### 始める前に

ローカルアクセスまたはリモートアクセス用にユーザ認証を設定します。

#### 手順

|       | コマンドまたはアクション                                   | 目的                                                                        |
|-------|------------------------------------------------|---------------------------------------------------------------------------|
| ステップ1 | configure terminal                             | グローバル コンフィギュレーション                                                         |
|       | 例:                                             | モードを開始します。                                                                |
|       | Device# Device# configure terminal             |                                                                           |
| ステップ2 | hostname hostname                              | device のホスト名および IP ドメイン名                                                  |
|       | 例:                                             | を設定します。                                                                   |
|       | Device(config) # <b>hostname your_hostname</b> | <ul><li>(注) この手順を実行するのは、</li><li>device を SSH サーバとして設定する場合だけです。</li></ul> |
| ステップ3 | ip domain name domain_name                     | deviceのホストドメインを設定します。                                                     |
|       | 例:                                             |                                                                           |
|       | Device(config)# <b>ip domain name</b>          |                                                                           |

|       | コマンドまたはアクション                                                                | 目的                                                                                                    |
|-------|-----------------------------------------------------------------------------|----------------------------------------------------------------------------------------------------|
|       | your_domain                                                                 |                                                                                                    |
| ステップ4 | crypto key generate rsa<br>例:<br>Device(config)# crypto key generate<br>rsa | device上でローカルおよびリモート認証<br>用にSSHサーバをイネーブルにし、RSA<br>キーペアを生成します。deviceのRSA<br>キーペアを生成すると、SSHが自動的<br>にイネーブルになります。<br>最小モジュラスサイズは、1024ビット<br>にすることを推奨します。<br>RSA キーのペアを生成する場合に、モ<br>ジュラスの長さの入力を求められます。<br>モジュラスが長くなるほど安全ですが、<br>生成と使用に時間がかかります。<br>(注) この手順を実行するのは、<br>deviceをSSHサーバとして設<br>定する場合だけです。 |
| ステップ5 | end                                                                         | 設定モードを終了します。                                                                                                    |
|       | 例:<br>Device(config)# <b>end</b>                                            |                                                                                                    |

## SSH サーバの設定

SSH サーバを設定するには、次の手順を実行します。

(注)

デバイスをSSH サーバとして設定する場合にのみ、この手順を実行します。

#### 手順

|               | コマンドまたはアクション                            | 目的                                          |
|---------------|-----------------------------------------|---------------------------------------------|
| ステップ1         | configure terminal<br>例:                | グローバル コンフィギュレーション<br>モードを開始します。             |
|               | Device# configure terminal              |                                             |
| ステップ <b>2</b> | ip ssh version [2]<br>例:                | (任意)SSH バージョン 2 を実行する<br>ように device を設定します。 |
|               | Device(config)# <b>ip ssh version 2</b> |                                             |

|       | コマンドまたはアクション                                                                                                    | 目的                                                                                                    |
|-------|----------------------------------------------------------------------------------------------------|----------------------------------------------------------------------------------------------------|
| ステップ3 | ip ssh {timeout seconds  <br>authentication-retries number}<br>例:<br>Device(config)# ip ssh timeout 90<br>authentication-retries 2                                                                                                    | <ul> <li>SSH 制御パラメータを設定します。</li> <li>タイムアウト値は秒単位で指定しま<br/>す(デフォルト値は120秒)。指定<br/>できる範囲は0~120秒です。この<br/>パラメータは、SSHネゴシエーショ<br/>ンフェーズに適用されます。接続<br/>が確立されると、デバイスはCLI<br/>ベースセッションのデフォルトの<br/>タイムアウト値を使用します。</li> <li>デフォルトでは、ネットワーク上の<br/>複数のCLIベースセッション</li> <li>(セッション0~4)に対して、最<br/>大5つの暗号化同時SSH接続を使<br/>用できます。実行シェルが起動する<br/>と、CLIベースセッションのタイ<br/>ムアウト値はデフォルトの10分に<br/>戻ります。</li> <li>クライアントをサーバへ再認証でき<br/>る回数を指定します。デフォルトは<br/>3です。指定できる範囲は0~5で<br/>す。</li> <li>両方のパラメータを設定する場合はこの<br/>手順を繰り返します。</li> </ul> |
| ステップ4 | 次のいずれかまたは両方を使用します。<br>・line vty <i>line_number</i> [<br><i>ending_line_number</i> ]<br>・ <b>transport input ssh</b><br>例:<br>Device(config)# <b>line vty 1 10</b><br>または<br>Device(config-line)# <b>transport input</b><br><b>ssh</b> | <ul> <li>(任意)仮想端末回線設定を設定します。</li> <li>・ラインコンフィギュレーション<br/>モードを開始して、仮想端末回線設<br/>定を設定します。line_number およ<br/>び ending_line_number には、回線の<br/>ペアを指定します。指定できる範囲<br/>は 0 ~ 15 です。</li> <li>・非 SSH Telnet によるデバイスへの<br/>接続を許可しない設定です。これに<br/>より、ルータは SSH 接続に限定さ<br/>れます。</li> </ul>                                                                                                    |

|       | コマンドまたはアクション                    | 目的     |                                                                                                    |
|-------|---------------------------------|--------|----------------------------------------------------------------------------------------------------|
|       |                                 | (注)    | 仮想端末 (VTY) 回線が使い<br>果たされると、Telnet または<br>SSH は失敗します。Telnet ま<br>たは SSH セッションを切断し<br>て VTY 回線を解放するか、以<br>下の回復手順に従って VTY 回<br>線をクリアして Telnet または<br>SSH をリロードします。 |
|       |                                 |        | Device# configure terminal<br>Device(config)# clear line<br><i>line number</i>                                                                                  |
| ステップ5 | end                             | 特権 EXI | EC モードに戻ります。                                                                                                    |
|       | 例:                              |        |                                                                                                    |
|       | Device(config-line)# <b>end</b> |        |                                                                                                    |

# SSH の設定およびステータスのモニタリング

次の表に、SSH サーバの設定およびステータスを示します。

表 1: SSH サーバの設定およびステータスを表示するコマンド

| コマンド           | 目的                         |
|----------------|----------------------------|
| show ip<br>ssh | SSHサーバのバージョンおよび設定情報を表示します。 |
| show ssh       | SSH サーバのステータスを表示します。       |